## メールで添付ファイルを送信する方法

1. 普通にメール作成をし、挿入添付ファイルをクリックして、添付ファイルの挿入ダイア ログが表示されるので、ファイル場所(例えば、FDDならば、3.5 インチ FDドライブ)を選択し、 添付したいファイルを選択し、添付ボタンを押す。

2. メール作成の下に添付ファイルが入った事を確認してメールを送りたい宛先に指定して

| 🝺 Xytz-        | ジの作成                                      |                                                               |                            |
|----------------|-------------------------------------------|---------------------------------------------------------------|----------------------------|
| ] ファイル         | (E) 編集(E) 表示(                             | ⊻ 挿入⊈ 書式② ツール①                                                | ) メッセージ( <u>M</u> ) ヘル พ 🌆 |
| 🖳 送信           |                                           | 「 「 添付ファイル( <u>A</u> )…<br>ファイルからのテキスト( <u>T</u> )…<br>画像(P)… | <br>確認 **                  |
| 送信者:           | furui@freek.co.jp                         | (pop 水平線(L)                                                   | <b></b>                    |
| 🗎 宛先           | :                                         | 名刺ファイル(C)                                                     |                            |
| <b>69</b> CC : |                                           |                                                               |                            |
| 件名:            |                                           | バイバーリンクビリ                                                     |                            |
|                | 添付ファイルの挿入                                 |                                                               | ? 🗙                        |
|                | ファイルの場所①:                                 | 🔁 DXFファイル                                                     | - ← 🗈 💣 🎟-                 |
|                | ■ 1111.DXF<br>■ DXF出力用サンフ<br>■ レイヤ縮尺サンフッル | <u>1 つ上のフォルダへ</u>                                             |                            |
|                | ファイル名( <u>N</u> ):                        |                                                               | 添付(A)                      |
|                | ファイルの種類(工):                               | すべてのファイル (*.*)                                                | ▼ キャンセル                    |
|                | □ このファイルへのショ                              | マートカットを作成する(S)                                                |                            |

送信して下さい。

| 👔 メッセージの           | 作成                  |                                              |             |                |              |                   |                |         |                   |          |
|--------------------|---------------------|----------------------------------------------|-------------|----------------|--------------|-------------------|----------------|---------|-------------------|----------|
| ] ファイル( <u>E</u> ) | 編集(E)               | 表示♡                                          | 挿入仰         | 書式( <u>O</u> ) | ツール①         | メッセージ( <u>M</u> ) | ヘルプ(円)         |         |                   | <u>a</u> |
| <br> <br>送信        | tini                | ,<br>,<br>,,,,,,,,,,,,,,,,,,,,,,,,,,,,,,,,,, | F)<br>14-   | 記の付け           | ≌7)<br>元(:戻す | <b>℃</b> ~<br>確認  | ABC<br>スペル チェッ | り<br>添付 | ↓ <b>!</b><br>重要度 | •        |
| 送信者:               | furui@freel         | co.jp (p                                     | op3.freek.d | :o.jp)         |              |                   |                |         |                   |          |
| 📴 宛先:              |                     |                                              |             |                |              |                   |                |         |                   |          |
| <b>B</b> CC :      |                     |                                              |             |                |              |                   |                |         |                   |          |
| 件名:                |                     |                                              |             |                |              |                   |                |         |                   |          |
| 添付:                | 🖹 DXF出;             | カ用サンプノ                                       | J.DXF (8.3  | 8 KB)          |              |                   |                |         |                   |          |
|                    |                     |                                              |             |                |              |                   |                |         |                   | <b>A</b> |
| いつもお               | 世話にな                | っており                                         | ます。         |                |              |                   |                |         |                   |          |
|                    | ்குவ ப 🛨            | - <del>-</del> -                             |             |                |              |                   |                |         |                   |          |
| =======            | ) 原則 「しま<br>======= | .9。<br>======                                |             |                |              |                   |                |         |                   |          |
| ┃ 株式会社             | とフリーク               | 7<br>+-+≗. ∟ 4                               | ющи —       | -++            |              |                   |                |         |                   |          |
| E-mail:t           | 古未可 '<br>furui@fre  | ekco.jp                                      |             | 77             |              |                   |                |         |                   |          |
| 〒330-00            | )38                 |                                              | E T         |                |              |                   |                |         |                   |          |
| 琦玉県♂<br>  第3益山     | いとませ<br>ビル1F        | 니디즈 몸,                                       | 原町14-2      | -20            |              |                   |                |         |                   |          |
| TEL: 048           | -652-31             | 81 FAX                                       | : 048-65    | 52-9120        |              |                   |                |         |                   |          |
| =======            |                     |                                              |             |                |              |                   |                | ====    |                   |          |
| 1                  |                     |                                              |             |                |              |                   |                |         |                   |          |

メールで添付ファイルを開く・保存する方法

1. 受信しましたメールをダブルクリックするとメッセージが開きます。

2. 添付という欄にデータが添付されています。

| na test                                                                                                    | - D ×    |  |  |  |  |  |
|----------------------------------------------------------------------------------------------------|----------|--|--|--|--|--|
| 」 ファイル(E) 編集(E) 表示(V) 挿入(0) 書式(0) ツール(T) メッセージ(M) ヘルプ(H)                                                              | <b>1</b> |  |  |  |  |  |
| 日本     1     1     1     1     1     1       送信     切り取り     12 -     貼り付け     元に戻す     確認     スペルチェック     添付     重要度 | *        |  |  |  |  |  |
| 送信者: [turui@freek.co.jp (pop3.freek.co.jp)                                                                            |          |  |  |  |  |  |
| · · · · · · · · · · · · · · · · · · ·                                                                                 |          |  |  |  |  |  |
| B CC :                                                                                                    |          |  |  |  |  |  |
| 件名: test                                                                                                    |          |  |  |  |  |  |
| 添付: ■ DXF出力用サンブル.DXF (8.38 KB)                                                                                        |          |  |  |  |  |  |
|                                                                                                    | <b>A</b> |  |  |  |  |  |
| いつもお世話になっております。                                                                                                    |          |  |  |  |  |  |
|                                                                                                    |          |  |  |  |  |  |
| リストナーメをの述りします。                                                                                                    |          |  |  |  |  |  |
| よろしくお願いします。                                                                                                    |          |  |  |  |  |  |
| ┃ ====================================                                                                                |          |  |  |  |  |  |
| システム営業部 サポート担当 古井                                                                                                    |          |  |  |  |  |  |
| E-mail: <u>furui@freek.co.jp</u><br>〒330-0038                                                                         |          |  |  |  |  |  |
| 埼玉県さいたま市北区宮原町4-2-20                                                                                                   |          |  |  |  |  |  |
| 弗3金田ビル1F<br>  TEL:048-652-3181 FAX:048-652-9120                                                                       |          |  |  |  |  |  |
|                                                                                                    |          |  |  |  |  |  |
|                                                                                                    | ~        |  |  |  |  |  |

3. そこをダブルクリックします。

4. 下記のようなダイアログが必ず出てきます。

5. そのまま開く場合は[開く]を選択します。

※ほとんどの場合はディスクに保存を選びます。

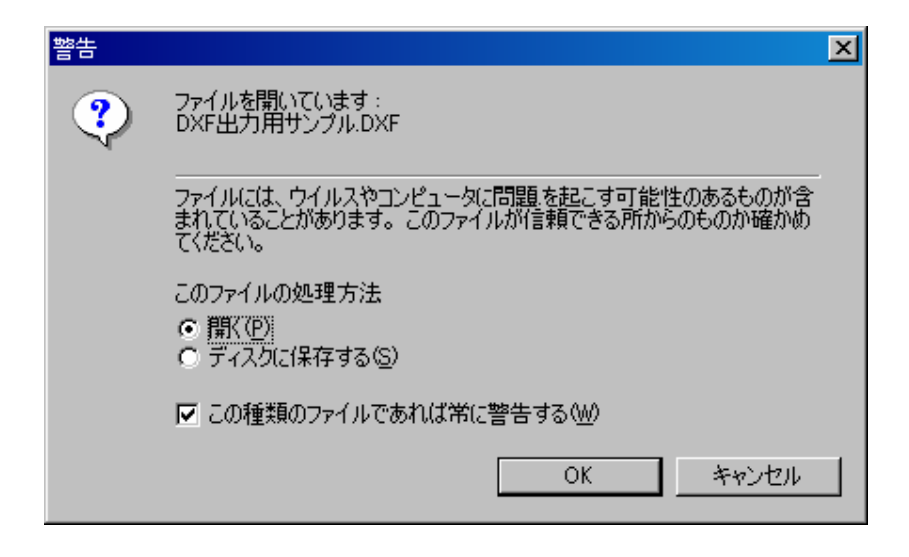

6. また、パソコンの HDD へ保存したい場合は、ディスクに保存を選択します。

| 警告 |                                                                              | × |  |
|----|------------------------------------------------------------------------------|---|--|
| ?  | ファイルを開いています:<br>DXF出力用サンブル.DXF                                               |   |  |
|    | ファイルには、ウイルスやコンピュータに問題を起こす可能性のあるものが含まれていることがあります。このファイルが信頼できる所からのものか確かめてください。 |   |  |
| <  | このファイルの処理方法    C 開く(P)    ・ ディスクに保存する(S)                                     |   |  |
|    | ▼ この種類のファイルであれば常に警告する(₩)                                                     |   |  |
|    | OK キャンセル                                                                     |   |  |

7. 続きて以下のダイアログが表示されます。保存先を選択し保存ボタンを押すとそこへデー タが保存されます。

| 添付ファイリに名前を応        | ittで保存                                                                            | ? ×                                     |
|--------------------|-----------------------------------------------------------------------------------|-----------------------------------------|
| (保存する場所型:          | 🔁 DXF771/lu 🔽 🔶 🖆                                                                 | •                                       |
| <b>③</b><br>履歴     | <ul> <li>▶ 1111.DXF</li> <li>▶ DXF出力用サンブル.DXF</li> <li>▶ レイヤ縮尺サンプル.DXF</li> </ul> |                                         |
| <b>び</b><br>デスクトップ |                                                                                   |                                         |
| اللالة<br>جز المج  |                                                                                   |                                         |
| ער בארב אד         |                                                                                   |                                         |
| <b>1</b>           | ファイル名(N): DXF出力用サンプルDXF                                                           | (保存(S))                                 |
| マイ ネットワーク          | ファイルの種類(1): 添付ファイル (**)                                                           | <ul> <li>▼</li> <li>**&gt;セル</li> </ul> |

- 8. FXの場合はドローイングを開き、保存したフォルダからDXFデータを開いてください。
- 9. 以上。